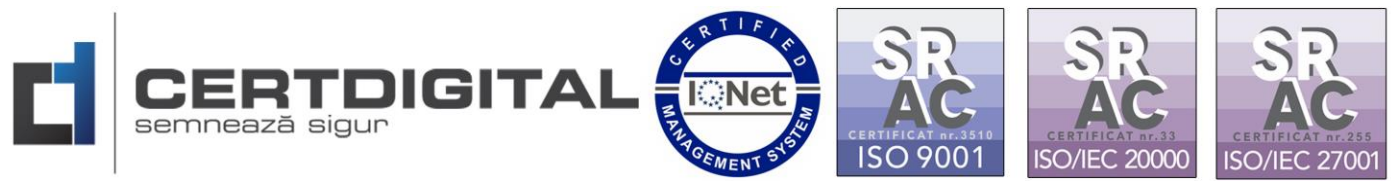

## SEMNAREA DOCUMENTELOR ÎN PLATFORMA CERTDIGITAL CLOUD eSIGN

## Semnătura în Cloud

Semnarea documentelor devine mai ușoară cu

semnătura la distanță

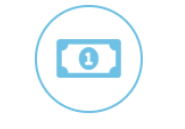

**Costuri reduse** 

|   |   | \ |
|---|---|---|
|   |   | ) |
|   | _ |   |
| _ |   | / |

Securitate

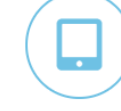

De pe orice dispozitiv

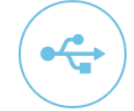

Fără token

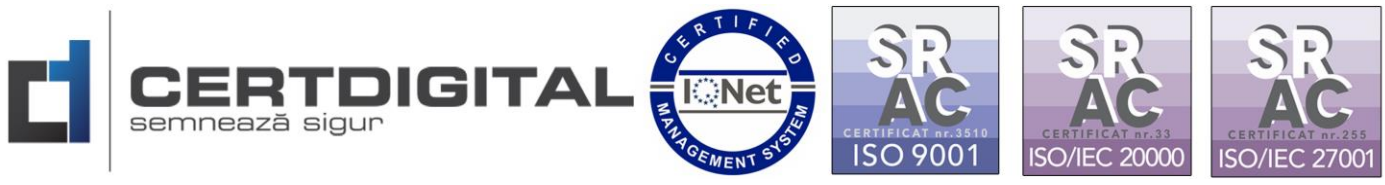

1. Accesați linkul următor pentru a vă autentifica în platforma de Cloud CertDigital:

https://cloud.certdigital.ro/esign/

2. Logați-vă folosind datele utilizate la crearea contului pentru semnătura electronică Cloud CertDigital:

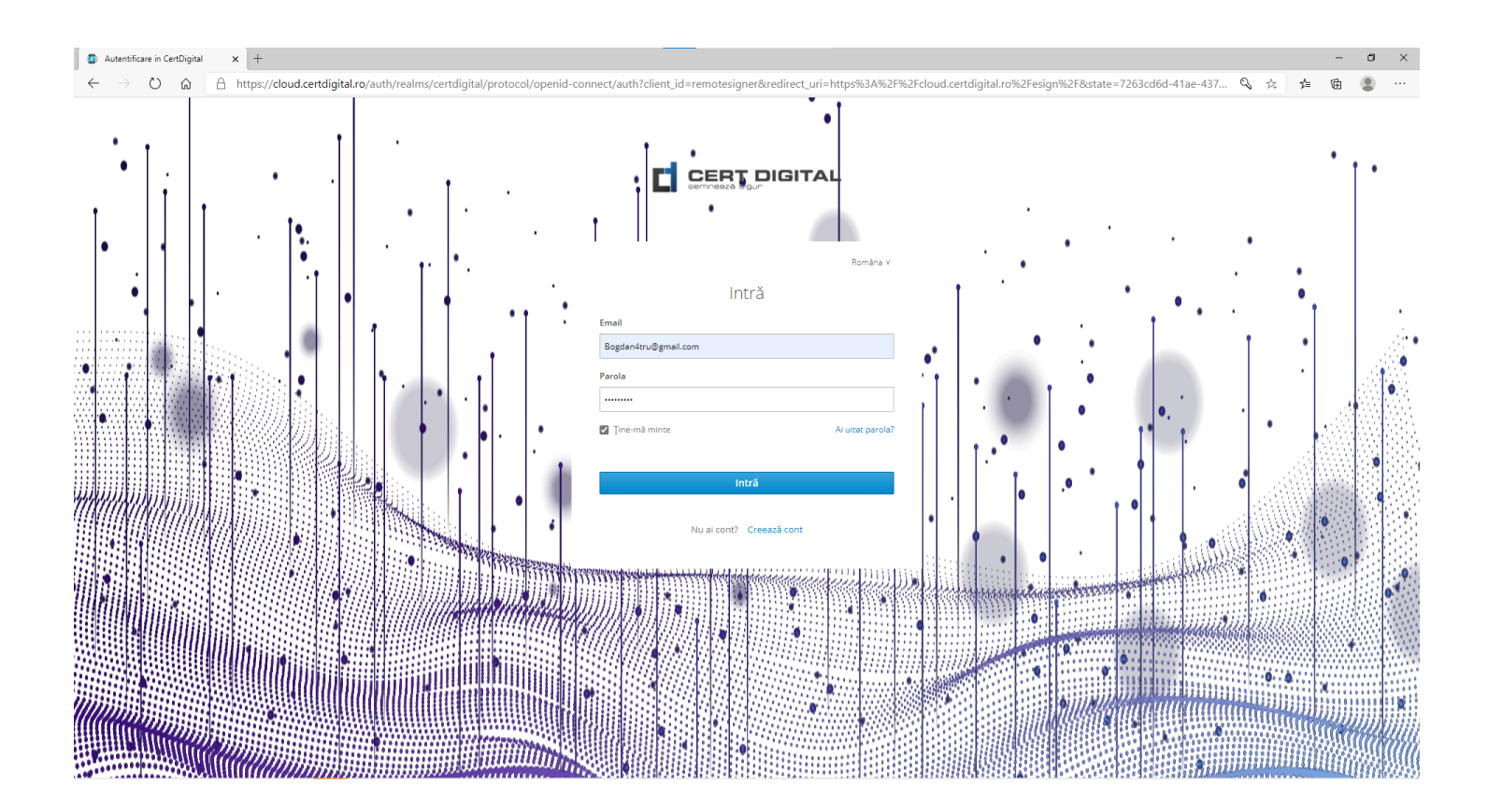

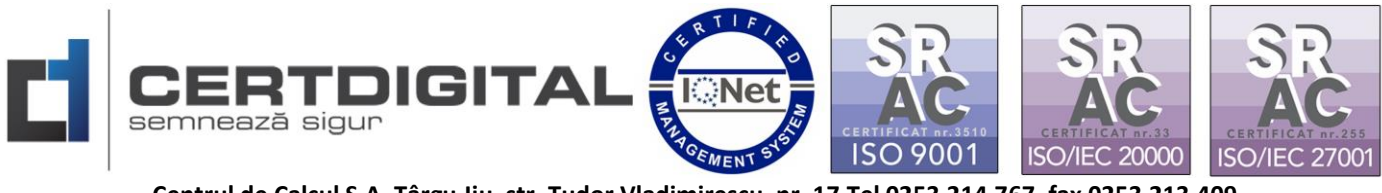

3. Din meniul eSIGN secțiunea Setări aveți posibilitatea de a vă personaliza modul în care să fie aplicată semnătura pe document:

| CertDigital eSign                    | x +                                              | - <b>o</b> ×                          |
|--------------------------------------|--------------------------------------------------|---------------------------------------|
| $\leftarrow$ $\rightarrow$ O $rac{}$ | https://cloud.certdigital.ro/esign/settings.html | 六 垚 笛 🚇 …                             |
| esign                                |                                                  | Bogdan-Adrian Patra 🔕                 |
| Confirmare                           |                                                  |                                       |
| Documente                            | Email bogdan4tru@gmail.com                       |                                       |
| Dispozitiv OTP                       | Generează semnatură vizuală                      | Locație semnare                       |
| Certificat                           | Model vizual                                     | CertDigital Cloud                     |
| 🗙 Setari                             | Stampilā rotundā 🗸 🗸                             | Notiv semnare<br>Certificare continut |
| rithem.                              | Clasic dreptunghiulară<br>Toate ~                | * Popescu I. lonel *                  |
| C Activare cont                      | Poziție în pagină și dimensiune                  | contabilitate                         |
| $\sim$                               | Orizontal 240                                    |                                       |
|                                      | Silvasi setin                                    | APROBAT                               |
|                                      | 1 Model vizual                                   |                                       |
|                                      |                                                  |                                       |
|                                      | 2 Pagina ne care se anlică                       |                                       |
|                                      | 2.1 agina pe care se aprica.                     |                                       |
|                                      | 2 Demitie în nomină și dinemairme                |                                       |
|                                      | 5. roziția în pagina și dimensiunea.             |                                       |
|                                      | TH CetDiaital - Convict                          | C Central de Calcul S.A. 2020         |
|                                      | in consignal copyright                           |                                       |

4. Accesați din meniu opțiunea"Documente":

| CertDigital eSign ×                                                              | ( +                                                                     |          | -                  | σ              | × |
|----------------------------------------------------------------------------------|-------------------------------------------------------------------------|----------|--------------------|----------------|---|
| $\leftrightarrow$ $\rightarrow$ $\heartsuit$ $\textcircled{a}$ $\textcircled{b}$ | https://cloud.certdigital.ro/esign/documents.html                       | \$       | ☆ 健                | ۲              |   |
| esign                                                                            | 1                                                                       | Bo       | igdan-Adri<br>04:3 | ian Patru<br>O | 8 |
| Confirmare                                                                       | Document de incărcat : Choose File Fisier semnare Cloud CertDigital.pdf |          |                    |                |   |
| Documente                                                                        | 🛓 Încarcă documentul                                                    |          |                    |                |   |
|                                                                                  | Documentele mele                                                        |          |                    |                |   |
| Certificat                                                                       | Semnează fișierele selectate                                            | 🗊 Şterge | fișierele          | selectate      |   |
| 💥 Setari                                                                         | Denumire Dimensiune Dată creare                                         |          |                    |                |   |
| ni keun.                                                                         |                                                                         |          |                    |                |   |
| Activare cont                                                                    |                                                                         |          |                    |                |   |
|                                                                                  | N N                                                                     |          |                    |                |   |
| •                                                                                | 1.Choose file pentru a încărca documentul.                              |          |                    |                |   |
|                                                                                  |                                                                         |          |                    |                |   |
|                                                                                  | 2. Click Încarcă documentul                                             |          |                    |                |   |
|                                                                                  |                                                                         |          |                    |                |   |
|                                                                                  |                                                                         |          |                    |                |   |
|                                                                                  |                                                                         |          |                    |                |   |
|                                                                                  |                                                                         |          |                    |                |   |
|                                                                                  |                                                                         |          |                    |                |   |
|                                                                                  |                                                                         |          |                    |                |   |
|                                                                                  |                                                                         |          |                    |                |   |
|                                                                                  | ти CettDigital - Copyright © Centrul de Calcul S.A. 2020                |          |                    |                | ^ |
|                                                                                  |                                                                         |          |                    |                |   |

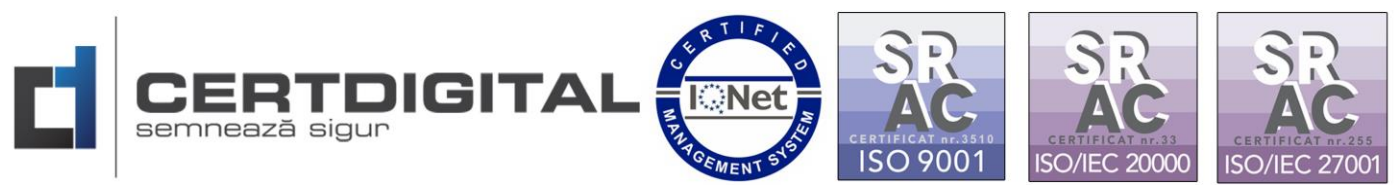

|   | CertDigital eSign | x +                                                      |            |            |                 | - 0               | × |
|---|-------------------|----------------------------------------------------------|------------|------------|-----------------|-------------------|---|
|   | ⊖ ⊖ ⊖ ⊖           | https://cloud.certdigital.ro/esign/documents.html        |            | ☆          | 存 《             | b 😩               |   |
|   | esign             |                                                          |            |            | Bogdan-Ac<br>03 | irian Patru<br>58 | 2 |
|   | Confirmare        | Document de Incârcat : Choose File No file chosen        |            |            |                 |                   |   |
|   | Documente         | 1 încarcă documentul                                     |            |            |                 |                   |   |
|   | Dispozitiv OTP    | Documentele mele                                         |            |            |                 |                   |   |
|   | Certificat        | Semneszä figierele selectate                             |            | 💼 Şterg    | ge fişierek     | e selectate       |   |
|   | 💥 Setari          | Denumire                                                 | Dimensiune | Dată crear | e               |                   |   |
|   | EUTL              | Fisier semnare Cloud CertDigital.pdf                     | 184.11 Kb  | 30.12.2020 |                 |                   |   |
|   | (C) Activare cont |                                                          |            |            |                 |                   |   |
|   | 6                 |                                                          |            |            |                 |                   |   |
| 3 |                   | 3.Click(Bifați)check pentru a selecta documentul.        |            |            |                 |                   |   |
|   |                   | 4.Click Semnează fișierele selectate.                    |            |            |                 |                   |   |
|   |                   |                                                          |            |            |                 |                   |   |
|   |                   |                                                          |            |            |                 |                   |   |
|   |                   |                                                          |            |            |                 |                   |   |
|   |                   |                                                          |            |            |                 |                   |   |
|   |                   | тм CertDigital - Copyright © Centrul de Calcul S.A. 2020 |            |            |                 | . 1               | ^ |

5. Vi se va solicita modul de aplicare a semnăturii pentru documentul respectiv:

| CertDigital eSign | x +                                                                                                    | - 0                                                           | × |
|-------------------|----------------------------------------------------------------------------------------------------|---------------------------------------------------------------|---|
|                   | https://cloud.certdigital.ro/esign/signature.html?files=%58"Fisier%20semnare%20Cloud%20CertDigital.pdf%5D                                                                                                    |                                                               |   |
| esign             |                                                                                                    | eogaan-Adrian Vatru<br>0438                                   | 8 |
| Confirmare        | Committee in the second second s |                                                               |   |
| Documente         | Genereaza semnaturi                                                                                                    |                                                               |   |
| Dispozitiv OTP    | Fisier semnare Cloud CertDigital.pdf                                                                                                    |                                                               |   |
| Certificat        |                                                                                                    |                                                               |   |
| 💥 Setari          |                                                                                                    | Г                                                             |   |
| <b>≝</b> }eur.    | Semnează PDF în mod nativ (generează tot PDF)                                                                                                    | Modul de semnare nativ visual, xml sau                        |   |
| Activare cont     | Semnează XML în mod nativ (generează tot XML)                                                                                                    | mod criptat .p7s sau .p7m.                                    |   |
|                   | Semnează documentul și generează 🛞 P7S 💿 P7M 🚽                                                                                                    |                                                               | ] |
|                   | Certificat : Sa 6437 6437 6669-66<br>Serial : 20110420930401<br>Subject : CN=BOGDAN-ADRIAN PATRU,SURNAME=PATRU,GIVENNAME=BO-DAN-ADRIAN,SERIALNUMI                                                                                                    | JER=201104209BAP1,E= ,L= ,ST=GORJ,C=RO                        |   |
|                   | Valabilitate : 2020-12-21T08:55:37.000+00:00 - 2021-12-21T08:55:37.000+00:00<br>Stare : ACTIVE  Semnează fișierele                                                                                                    | Selectați certificatul digital necesar semnării documentului. |   |
|                   |                                                                                                    |                                                               |   |
|                   | тм CertDigital - Cop                                                                                                    | yright © Centrul de Calcul S.A. 2020                          | ^ |
|                   | Click Semnează fișierele.                                                                                                    |                                                               |   |

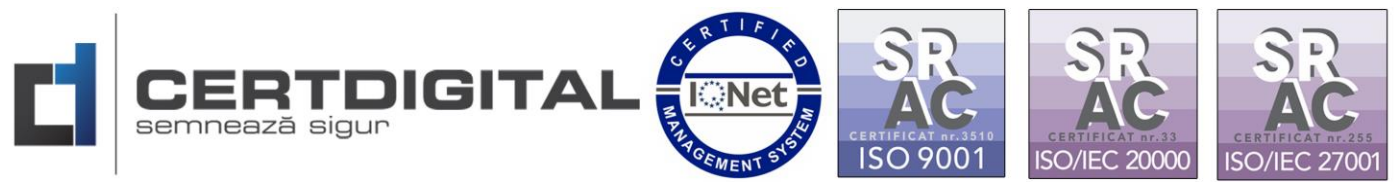

| CertDigital eSign | × +                                                                             |                                            |                         | - ø ×                        |
|-------------------|---------------------------------------------------------------------------------|--------------------------------------------|-------------------------|------------------------------|
|                   | https://cloud.certdigital.ro/esign/signature.html?files=%58"Fisier%20sem        | nare%20Cloud%20CertDigital.pdf*%5D         |                         | 六 章 僮 😩 …                    |
| eSIGN             |                                                                                 |                                            |                         | Bogdan-Adrian Patru<br>04:15 |
| Confirmare        | Generează semnături                                                             |                                            |                         |                              |
| Documente         |                                                                                 |                                            |                         |                              |
| Dispozitiv OTP    | Fisier semnare Cloud CertDigitaLpdf                                             | Se contacteaza autoritatea                 |                         |                              |
| Certificat        |                                                                                 | ~                                          |                         |                              |
| 💥 Setari          |                                                                                 |                                            |                         |                              |
| <b>E</b> Fear     | Semnează PDF în mod nativ (generează tot PDF)                                   |                                            |                         |                              |
| Activare cont     | Semnează XML în mod nativ (generează tot XML)                                   |                                            |                         |                              |
| C                 | Semnează documentul și generează 🛞 P75 🔗 P7M                                    |                                            |                         |                              |
|                   | Certificat : 5afe d37-                                                          |                                            |                         |                              |
|                   | Serial : 20110420930401<br>Subject : CN=BOGDAN-ADRIAN PATRU.SURNAME=PATRU.GIVEN | NAME=BOGDAN-ADRIAN.SERIALNUMBER=201104209B | IAP1.E= L= ST=GORJ.C=RO |                              |
|                   | Valabilitate : 2020-12-21T08:55:37.000+00:00 - 2021-12-21T08:55                 | :37.000+00:00                              |                         |                              |
|                   | Stare : ACTIVE                                                                  |                                            |                         |                              |
|                   | Semnează fișierele                                                              |                                            |                         |                              |
|                   |                                                                                 |                                            |                         |                              |
|                   |                                                                                 |                                            |                         |                              |
|                   |                                                                                 |                                            |                         |                              |
|                   |                                                                                 | тм CertDigital - Copyright © Centrul de Ca | itul S.A. 2020          |                              |

6. Se interoghează autoritatea și veti primi sms OTP pentru autorizarea semnării(timpul variază între 10-30 de secunde) sub această formă:

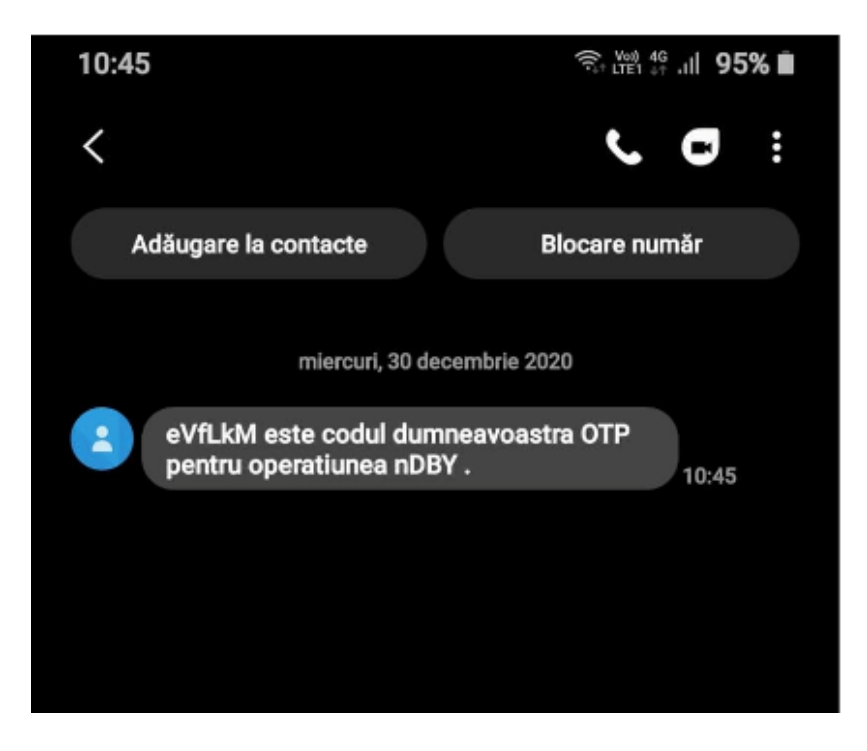

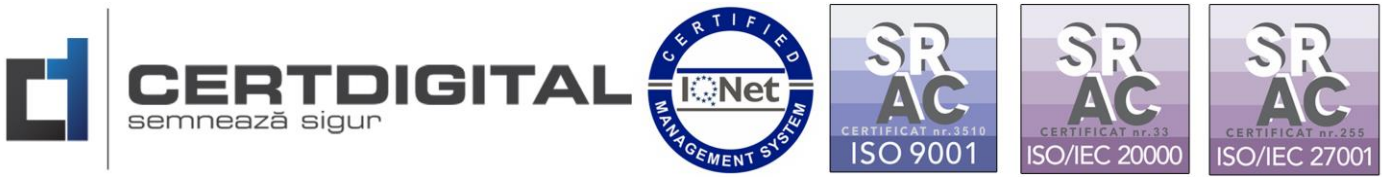

7. Introduceți codul OTP primit prin mesaj și validați operațiunea:

| CertDigital eSign                                  | x +                                                                                                    | - o ×                        |
|----------------------------------------------------|----------------------------------------------------------------------------------------------------|------------------------------|
| $\leftrightarrow$ $\diamond$ $\diamond$ $\diamond$ | https://cloud.certdigital.ro/esign/index.html?return=documents.html?                                                      | ☆ 津 値 💲 …                    |
| eSIGN                                              |                                                                                                    | Bogdan-Adrian Patru<br>03:52 |
| Confirmare                                         |                                                                                                    |                              |
| Documente                                          | VA ROG CONFIRMATI SAV ANULATI TRANZACTIA NDBY Click pentru validare.                                                      |                              |
| Dispozitiv OTP                                     | Cod OTP                                                                                                    |                              |
| Certificat                                         | Atentie / Codul trebuie introdus end and and mainsculele /     Atentie / Codul trebuie introdus end and and mainsculele / |                              |
| 💥 Setari                                           | X Anuleaza Operatiunea                                                                                                    |                              |
| ni heur                                            |                                                                                                    |                              |
| Activare cont                                      | 1 din 1 😧                                                                                                    |                              |
|                                                    | Semnare document Fisier semnare Cloud CertDigital.pdf Descarca                                                            |                              |
|                                                    |                                                                                                    |                              |
|                                                    |                                                                                                    |                              |
|                                                    |                                                                                                    |                              |
|                                                    |                                                                                                    |                              |
|                                                    |                                                                                                    |                              |
|                                                    |                                                                                                    |                              |
|                                                    |                                                                                                    |                              |
|                                                    |                                                                                                    |                              |
|                                                    | тм CertDigital - Copyright © Centrul de Calcul S.A. 2020                                                                  | ~                            |
|                                                    |                                                                                                    |                              |

8. Veți observa că se va crea un fișier secundar cu terminația"signed"la final pe care îl veți putea descărca dând click pe documentul respectiv:

| CertDigital eSign                                                                                                    | × +                                               |                                                          |            | - o ×                        |
|----------------------------------------------------------------------------------------------------|---------------------------------------------------|----------------------------------------------------------|------------|------------------------------|
| ← → O ⋒ A                                                                                                    | https://cloud.certdigital.ro/esign/documents.html |                                                          |            | ☆ 幸 値 😩 …                    |
| esign                                                                                                    |                                                   |                                                          |            | Bogdan-Adrian Patru          |
| Confirmare                                                                                                    | Document de încărcat : Choose File No file chosen |                                                          |            |                              |
| Documente                                                                                                    | ▲ Încarcă documentul                              |                                                          |            |                              |
| Dispozitiv OTP                                                                                                    | Documentele mele                                  |                                                          |            |                              |
| Certificat                                                                                                    | la Semnează fișierele selectate                   |                                                          |            | 🗊 Șterge fișierele selectate |
| 💥 Setari                                                                                                    | Denumire                                          |                                                          | Dimensiune | Dată creare                  |
| Central Contraction of the Contraction of the Contr | Fisier semnare Cloud CertDigital_signed.pdf       |                                                          | 218.56 Kb  | 30.12.2020                   |
| Activare cont                                                                                                    | Fisier semnare Cloud CertDigital.pdf              |                                                          | 184.11 Kb  | 30.12.2020                   |
|                                                                                                    |                                                   |                                                          |            |                              |
|                                                                                                    |                                                   |                                                          |            |                              |
|                                                                                                    |                                                   | Click gentre a desegree                                  |            |                              |
|                                                                                                    |                                                   | Chek pentru a desearea                                   |            |                              |
|                                                                                                    |                                                   | fișierul semnat.                                         |            |                              |
|                                                                                                    |                                                   |                                                          |            |                              |
|                                                                                                    |                                                   |                                                          |            |                              |
|                                                                                                    |                                                   | тм CertDigital - Copyright © Centrul de Calcul S.A. 2020 |            | ~                            |
| Fisier semnare Cloudpdf                                                                                                    |                                                   |                                                          |            | Show all $\times$            |
|                                                                                                    |                                                   | 6                                                        |            |                              |

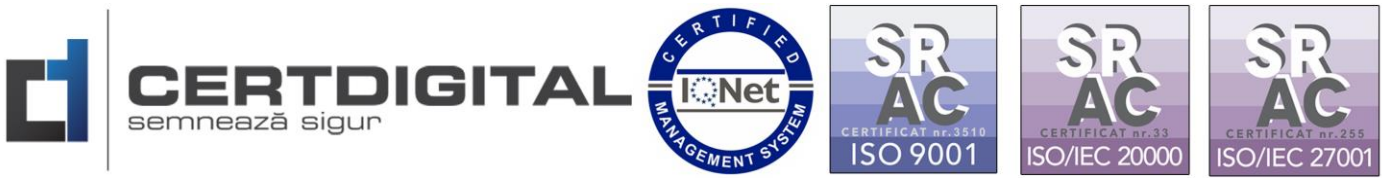

9. Veți observa că fișierul descărcat este semnat digital.

| Fisier semmare Cloud CertDigital_signed.pdf - Adobe Acrobat Reader DC     File Edit View Size Window Help |                      |                    |                 |
|----------------------------------------------------------------------------------------------------|----------------------|--------------------|-----------------|
| Home Tools Fisier semnare Clou ×                                                                          |                      |                    |                 |
| 🖺 🛧 🕀 🖶 🔍                                                                                                 | (b) 1 / 1            | ) 🕞 🕀 170% 🕌 🗮 🐺 📮 | l & D           |
| Los Signed and all signatures are valid.                                                                  |                      |                    | Signature Panel |
| <u></u>                                                                                                   |                      |                    | ^               |
| Ø                                                                                                    |                      |                    |                 |
| Ón.                                                                                                    |                      |                    |                 |
|                                                                                                    |                      |                    |                 |
| TEST SEMNARE DOCUMEN                                                                                      | IT CLOUD CERTDIGITAL |                    |                 |
| SEMNĂTURA                                                                                                 |                      |                    |                 |
|                                                                                                    |                      |                    |                 |
| * BOGDAN-ADRIAN P                                                                                         | ATRU *               |                    |                 |
| Semnat digital<br>Local 30.12.2020 10:5                                                                   | • 🙆                  |                    | ,               |
| 4                                                                                                    | 24                   |                    |                 |
|                                                                                                    |                      |                    |                 |
|                                                                                                    |                      |                    |                 |
|                                                                                                    |                      |                    |                 |